## 1/ Cliquer sur le bouton "Envoyer" ou "Envoyer et demander"

| O A https://www.paypal.com/mya                     | account/summary                              |              |          |                      |                                 |                   |                       |                | ☆      |
|----------------------------------------------------|----------------------------------------------|--------------|----------|----------------------|---------------------------------|-------------------|-----------------------|----------------|--------|
| P Tableau de bord                                  | Envoyer et demander                          | Portefeuille | Activité | Aide                 |                                 |                   | • c                   | DÉCON          | NEXION |
| Bonjour                                            | ſ                                            |              |          | -                    | Envoyer                         |                   | Dema                  | nder           |        |
| Payez en 4X*: regrou<br>*Sous réserve d'acceptatio | upez vos achats<br>n et soumis à conditions. |              | ×        | Virement<br>bancaire |                                 |                   |                       | Plus           |        |
| En savoir plus                                     |                                              |              |          | Renvoye              | er                              | 8                 |                       |                | 1      |
| Solde PayPal                                       |                                              |              | i        | cedric<br>cautard    | Mohamed<br>El Mous              | Frédéric<br>BONNE | AP<br>Antoine<br>Piel | Emman<br>GONZA |        |
| Disponible<br>Transférer de l'argent               |                                              |              |          | Compte:<br>क्त (     | <b>s et cartes</b><br>Compte Dr | bancaires         | 5                     |                | 1      |

## 2/ Rentrer l'adresse mail <a href="mailto:boiteaphil@hotmail.com">boiteaphil@hotmail.com</a> puis cliquer sur "Suivant"

| O A https://www.paypal.com/myaccount/transfer/homepage?from=SUM-QuickLink              | ☆                                                                                |  |  |  |  |
|----------------------------------------------------------------------------------------|----------------------------------------------------------------------------------|--|--|--|--|
| P Tableau de bord Envoyer et demander Portefeuille Activité Aide                       |                                                                                  |  |  |  |  |
| Envoyer Demander Contacts Plus                                                         |                                                                                  |  |  |  |  |
| Envoyer de l'argent                                                                    | Plus de modes d'envoi                                                            |  |  |  |  |
| Q boiteaphil@hotmail.com X                                                             | Envoyer de l'argent sur<br>un compte bancaire<br>Plus de 90 pays de destination. |  |  |  |  |
| Suivant                                                                                | Envoyer de l'argent dans<br>un guichet de retrait<br>d'espèces                   |  |  |  |  |
| CC 🚱 🏖 AP EG                                                                           | Envoyer une facture<br>Personnalisez, suivez et envoyez<br>des factures.         |  |  |  |  |
| cedric Mohamed Frédéric Antoine Emmanuel<br>cautard El Moussaoui BONNEFO Piel GONZALEZ | Envoyer et recevoir des dons                                                     |  |  |  |  |
| Gérer les contacts                                                                     | Trouvez de l'aide ou soutenez<br>d'autres personnes dès<br>maintenant.           |  |  |  |  |

3/ Indiquer la somme de la transaction, la nature du paiement puis cliquer sur "Continuer"

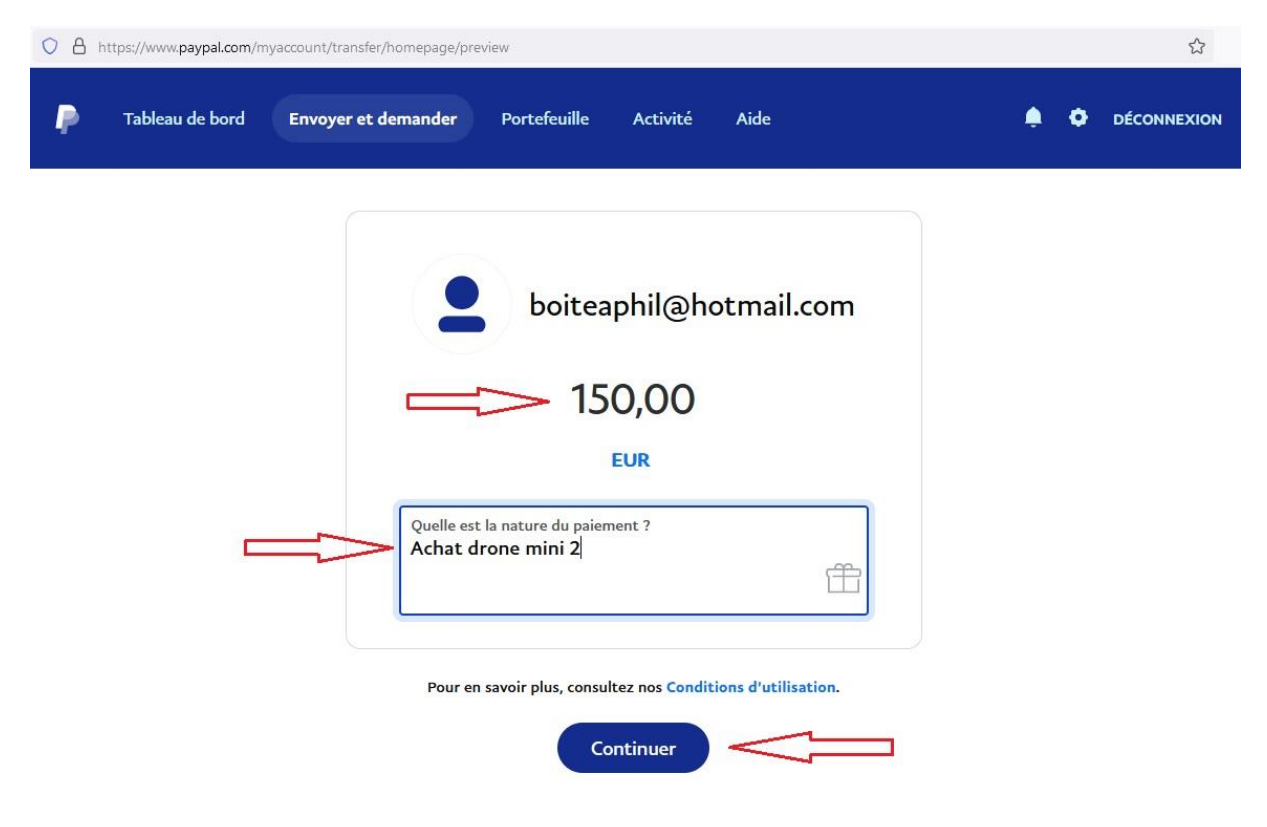

## 4/ Sélectionner "Pour vos proches" puis cliquer sur "Continuer"

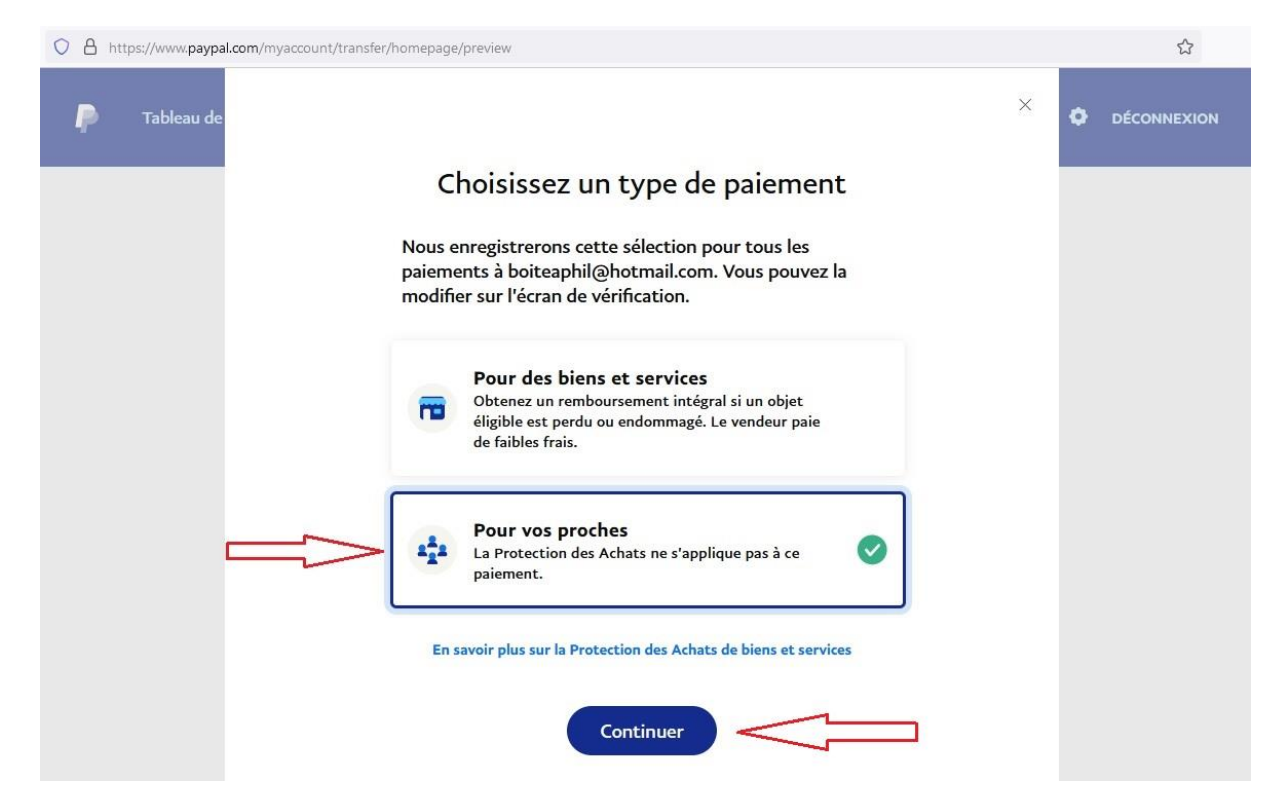